How to Make Reservations:

- 1. Login to your account on the SRD website (strawberry.marin.org).
- 2. Click on Reservations near the top left and click again on Aquatics Facility. A green reserve button indicates all reservable locations of the pool.
- 3. Click on the green reserve button for a lane or family rec swim area. This will direct you to the calendar. If you do not see a green reserve button on Tuesdays after 12:15 pm or Wednesday Monday at 9:30 am, continue to refresh the page until the green reserve button appears, indicating reservations are open.
- 4. Once you are able to view the calendar, you will see green reserve buttons on the dates that have available reservations. If the date on the calendar is yellow and does not have a green reserve button, either the reservations are not yet open or there are not available reservations for that space in the pool.
- 5. Once you have selected an available reservation time, type your last name in the 'Description of Use' and enter the number of people in your group. Next, click on the green plus button and then click the blue 'Add to Cart" button.
- 6. Once you are in your shopping cart you can add an additional reservation or check out. When you check out, agree to the waiver and follow prompts to check out.
- 7. If you have successfully completed the reservation process, you will receive an email confirmation. <u>If you do not receive an email</u> <u>confirmation, your reservation is not recorded, and you will</u> <u>need to remake a reservation.</u>